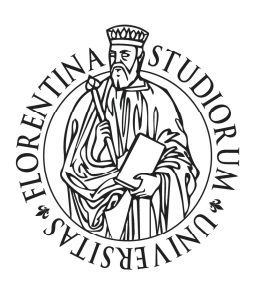

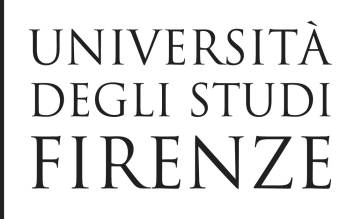

## Guida ai pagamenti a favore del Sistema Bibliotecario di Ateneo tramite il portale IRIS PagoPA

1) Accedere con un browser (Mozilla Firefox o Internet Explorer) al portale IRIS della regione Toscana all'indirizzo <u>https://iris.rete.toscana.it/</u>

2) Nella barra del menu selezionare la voce 'Pagamenti Spontanei'

| Home             | Pagamenti Spontanei Posizione I            | Debitoria Storico Pagamenti Info          | ormazioni Informativa sui Cookie         | Contatti 🔒 Accesso autenticat                          | o 📜 Carrello (0)       |
|------------------|--------------------------------------------|-------------------------------------------|------------------------------------------|--------------------------------------------------------|------------------------|
| Benvenul         | to su IRIS                                 | delan.                                    |                                          |                                                        |                        |
| a piattaforma d  | della Regione Toscana per i pagamenti e    | l'accesso alla posizione debitoria.       |                                          |                                                        |                        |
|                  | Devi pagare ur                             | na Prestazione Sanitaria?                 | 🔭 Devi pa                                | agare un Bollo Tirocini o un Bollo                     |                        |
|                  | Clisco qui A                               |                                           | E* Gradua                                | itorie Medici?                                         |                        |
|                  | Cucca qui                                  |                                           | Cucca                                    | the C.                                                 |                        |
|                  |                                            |                                           |                                          |                                                        |                        |
| tilizzando i seg | juenti collegamenti puoi accedere rapida   | imente ad alcuni servizi di pagamento per | la Regione Toscana. Se vuoi effettuare u | n pagamento per altri Enti e servizi accedi alla sezio | ne Pagamenti Spontanei |
|                  | Bollo Auto                                 | Prestazioni Sanitarie                     | Tassa di<br>Circolasi                    | ione                                                   | 6                      |
| ~                |                                            |                                           | C <sup>P Pag</sup>                       | <b>4</b>                                               |                        |
| er ricercare pa  | gamenti già effettuati accedi alla sezione | Storico Pagamenti                         |                                          |                                                        |                        |
|                  |                                            |                                           |                                          |                                                        |                        |
|                  |                                            |                                           |                                          |                                                        |                        |

3) Scorrendo l'elenco alfabetico degli enti individuare e successivamente selezionare la voce 'Università degli Studi di Firenze'

| Ordine Medici Chirurghi e Odontoiatri provincia di Firenze           |
|----------------------------------------------------------------------|
| Ordine dei Giornalisti della Toscana                                 |
| Ordine dei Medici Chirurghi e Odontoiatri della Provincia di Pistola |
| Ordine provinciale dei medici di Prato                               |
| Provincia di Grosseto                                                |
| Provincia di Lucca                                                   |
| Regione Toscana                                                      |
| Unione Comuni Amiata Val D'Orcia                                     |
| Unione Comuni della Garfagnana                                       |
| Unione Dei Comuni Montani Colline del Fiora                          |
| Unione Montana Alta Val di Cecina                                    |
| Unione Montana Colline Metallifere                                   |
| Unione Montata dei Comuni della Valtiberina Toscana                  |
| Unione dei Comuni Montani Amiata Grossetana                          |
| Unione dei Comuni Montani del Casentino                              |
| Unione dei Comuni della Val di Bisenzio                              |
| Unione dei comuni Media Valle del Serchio                            |
| Unione di Comuni Montana Lunigiana                                   |
| Universita' denli Studi di Firenze                                   |
|                                                                      |

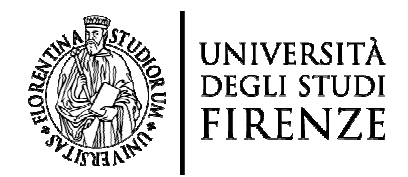

4) Selezionare la struttura. Si ricorda che tutte le biblioteche di Area dell'Università degli Studi di Firenze afferiscono al Sistema Bibliotecario di Ateneo (040000):

| -    |                          |                          |                   |              |                        |          |                     |                |
|------|--------------------------|--------------------------|-------------------|--------------|------------------------|----------|---------------------|----------------|
| Home | Pagamenti Spontanei      | Posizione Debitoria      | Storico Pagamenti | Informazioni | Informativa sui Cookie | Contatti | Accesso autenticato | 🐂 Carrello (0) |
|      | Seleziona il tipo di pag | amento / tributo / tassa | / contributo      |              |                        |          |                     |                |
|      | 000903 - Centro I        | Linguistico di Atene     | 0                 |              |                        |          |                     |                |
|      | 010027 - Sistema         | Museale di Ateneo        |                   |              |                        |          |                     |                |
|      | 040000 - Sistema         | a Bibliotecario di Al    | eneo              |              |                        |          |                     |                |
|      | 050001 - Amminis         | strazione Centrale       |                   |              |                        |          |                     |                |
|      | 058501 - Dipartim        | ento di Architettur      | a (DiDA)          |              |                        |          |                     |                |
|      | 058502 - Dipartin        | nento di Biologia        |                   |              |                        |          |                     |                |
|      | 058503 - Dipartin        | nento di Chimica 'L      | go Schiff         |              |                        |          |                     |                |
|      | 058504 - Dipartin        | nento di Fisica e As     | tronomia          |              |                        |          |                     |                |
|      | 058506 - Dipartin        | nento di Ingegneria      | a Civile e Ambie  |              |                        |          |                     |                |
|      | 058507 - Dipartin        | nento di Ingegneria      | dell'Informazi    |              |                        |          |                     |                |
|      | 058508 - Dipartin        | nento di Ingegneria      | Industriale       |              |                        |          |                     |                |
|      | 058509 - Dipartin        | nento di Lettere e l     | ilosofia          |              |                        |          |                     |                |
|      | 058511 - Dipartime       | ento di Matematica       | e Informatica     |              |                        |          |                     |                |
|      | 058513 - Dipartim        | ento di Medicina S       | perimentale e C   |              |                        |          |                     |                |
|      | 058514 - Dipartim        | ento di Neuroscier       | ze, Area del Fa   |              |                        |          |                     |                |

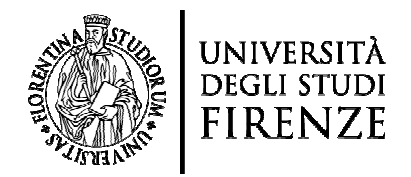

5) Compilare i campi obbligatori, riportando l'importo esatto e la causale comunicati dall'ufficio della specifica biblioteca di riferimento come ad. es. l'ufficio di prestito interbibliotecario. Quindi cliccare su 'Continua':

| amenti Spontanei Posizio       | ne Debitoria Storico Pagarr        | nenti Informazioni Informativa sui C              | Contatti                            | Accesso autenticato           |
|--------------------------------|------------------------------------|---------------------------------------------------|-------------------------------------|-------------------------------|
| Universita' degli Si           | udi di Firenze : 04000             | 0 - Sistema Bibliotecario di At                   | eneo                                | 🚹 Per saperne di più          |
| Nel campo causale inserire     | quanto specificato nelle indicazio | ni di versamento fornite dall'Ateneo.             |                                     |                               |
| Importo del versamento         | 100,00                             | •                                                 |                                     |                               |
| Causale del versamento         | FUP - NOTA DI PAGAMEN              | TO N. 054/2021 DEL 02/03/2021                     | *                                   | 4                             |
| Anno di Riferimento            | 2021                               |                                                   |                                     |                               |
| Codice Fiscale / P.IVA         | ·3                                 | • /                                               |                                     |                               |
|                                | Identificativo fiscale del del     | bitore (indicare il proprio identificativo o que  | lo di un altro soggetto se il pag   | amento è per conto di altri)  |
| Denominazione                  | Nome e Coonome o Ragior            | e Sociale del debitore findicare il proprio ide   | entificativo o quello di un altro s | popetto se il pagamento è per |
| Lucius d'annubre (##1          | conto di altri)                    | 2 3 W W                                           | <i>0</i> .                          |                               |
| cuogo or nascita (**)          | Luogo di nascita del debito        | re (indicare il proprio luogo di nascita o quel   | lo di un altro soggetto se il pagi  | mento è per conto di altri)   |
| Data di nascita (**)           | gg/mm/aaaa                         |                                                   |                                     |                               |
| Indiazon                       | Data di nascita del debitore       | e (indicare la propria data di nascita o quella   | di un altro soggetto se il pagarr   | ento è per conto di altri)    |
| an Yestade                     | Indirizzo di residenza del de      | ebitore (indicare il proprio indirizzo o quello o | fi un altro soggetto se il pagam    | ento e per conto di altri)    |
| Note Versante                  |                                    |                                                   |                                     |                               |
|                                |                                    |                                                   |                                     |                               |
|                                |                                    |                                                   |                                     |                               |
| (**) Dati obbligatori per le p | ersone fisiche                     |                                                   |                                     |                               |
| 🛞 Reimposta i dati             |                                    |                                                   |                                     |                               |

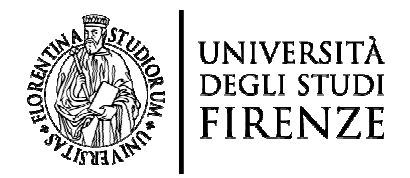

6) Verificare i dati e inserire il codice di controllo. Quindi cliccare su 'Aggiungi al carrello':

| e | Pagamenti Spontanei Posizio | e Debitoria Storico Pagamenti Informazioni Informativa su | ui Cookie Contatti                   | Accesso autenticato | 🏋 Cam |
|---|-----------------------------|-----------------------------------------------------------|--------------------------------------|---------------------|-------|
|   |                             |                                                           |                                      |                     |       |
|   | Conferma bollettin          | : 040000 - Sistema Bibliotecario di Ateneo                |                                      |                     | _     |
|   | Importo del versamento      | 0,01                                                      |                                      |                     |       |
|   | Causale del versamento      | FUP - NOTA DI PAGAMENTO N. 054/2021 DEL 02/03/2021        |                                      |                     |       |
|   | Codice Fiscale / PJVA       |                                                           |                                      |                     |       |
|   | Denominazione               | 291 8 1 1 1 1 1 1 1 1 1 1 1 1 1 1 1 1 1 1                 |                                      |                     |       |
|   | Luogo di nascita            | PACCALIBRANE                                              |                                      |                     |       |
|   | Data di nascita             |                                                           |                                      |                     |       |
|   | Indirizzo                   | LAK PERDOP REPORT LE 1                                    |                                      |                     |       |
|   | Note Versante               | - H                                                       |                                      |                     |       |
|   |                             |                                                           | -to-to-o to fease also signe prepara | A64.2               |       |
|   | Codice di controllo:        |                                                           | digitare la trase trac viene pronov  | Gata.               |       |
|   | N. Alexandre                |                                                           |                                      | A                   |       |

7) Il sistema genererà un codice IUV, se si desidera continuare cliccare su 'Paga' altrimenti scegliere una delle altre opzioni offerte dal portale:

| n e                   | Regione                                                    | Toscana                                |                       |                   |                      |                   |                       |           | pagoPA         |
|-----------------------|------------------------------------------------------------|----------------------------------------|-----------------------|-------------------|----------------------|-------------------|-----------------------|-----------|----------------|
| Home                  | Pagamenti Spontanei                                        | Posizione Debitoria                    | Storico Pagamenti     | Informazioni      | Informativa sui Cook | e Contatti        | 🛔 Accesso aute        | nticato   | 🛒 Carrello (l) |
| Carrello<br>Numero di | pagamenti: 1 per un to                                     | tale di: 0,01 €                        |                       |                   |                      |                   |                       |           |                |
| Scadenza              | Causale                                                    |                                        |                       |                   | 1                    | uv                | Debitore              | Importo   |                |
|                       | 040000 - Sistema Bibliote<br>(Universita' degli Studi di I | ecario di Ateneo: FUP - NO<br>Firenze) | ITA DI PAGAMENTO N. ( | 054/2021 DEL 02/0 | 03/2021              | 00460000000000141 | 1.877/10002.05/7408.4 | € 0,01    |                |
| 🕂 Aggiungi            | pagamenti                                                  |                                        |                       |                   | 11.00                |                   |                       | Svuota ca | rrello 🌈 Paga  |

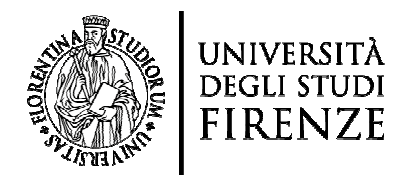

8) Apparirà una schermata analoga a quella riportata di seguito, quindi inserire le informazioni richieste:

| Regio                                                                                         | me Toscana                                                              |                                                                                            |                                                          |                                              | pagoPF       |
|-----------------------------------------------------------------------------------------------|-------------------------------------------------------------------------|--------------------------------------------------------------------------------------------|----------------------------------------------------------|----------------------------------------------|--------------|
| Indietro                                                                                      |                                                                         |                                                                                            |                                                          |                                              |              |
| Ente                                                                                          | Tipo debito                                                             | Causale                                                                                    |                                                          | IUV                                          | Importo      |
| Universita' degli Studi di Firenze                                                            | 040000 - Sistema Bibliotecario di Ater                                  | neo FUP - NOTA DI PAr                                                                      | GAMENTO N. 054/2021 DEL 02/03/2021                       | 00460000000000141                            | 0,01 €       |
| Totale pagamento                                                                              |                                                                         |                                                                                            |                                                          |                                              | 0,01€        |
| Conferma Indirizzo E-mail<br>All'indirizzo specificato verrà inviata<br>Scegli la modalità di | i la quietanza del pagamento. Attenzione: un ind<br>i pagamento         | firizzo non valido impedisce la ricez                                                      | ione dell'e-mail.                                        |                                              |              |
|                                                                                               | Pagamento on-line con un PSP<br>aderente al circuito pagoPA             | Pagamento mediante avvi<br>presso un PSP aderente al<br>circuito pagoPA<br>Stampa avviso 🏠 | 50                                                       |                                              |              |
| L'elenco dei punti abilitati a ricevere pagar<br>dell'avviso.                                 | nenti tramite pagoPA® è disponibile alla pagina <mark>elenco P</mark> ? | SP aderenti. Per poter effettuare il pagame                                                | nto occorre utilizzare il Codice Avviso di Pagamento opp | xure il QR Code o i Codici a Barre, presenti | salla stampa |
| ndietro 🗧                                                                                     |                                                                         |                                                                                            |                                                          |                                              |              |
| Numero verde assistenza: 80                                                                   | 00 098 594 FAQ Condizioni di utilizzo                                   |                                                                                            |                                                          |                                              |              |

Al termine sarà necessario scegliere la modalità di pagamento tra una delle due opzioni indicate: 'Pagamento online con un PSP aderente al circuito pagoPA' oppure 'Pagamento mediante avviso presso un PSP aderente al circuito pagoPA'.

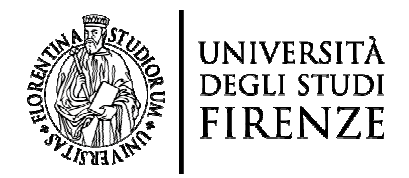

9) Se si sceglie di procedere con 'Pagamento online con un PSP aderente al circuito pagoPA' cliccare su 'Paga':

| Scegli la modalità di pagamento                                                                                                    |                                                                                                    |  |
|----------------------------------------------------------------------------------------------------|----------------------------------------------------------------------------------------------------|--|
| Pagamento on-line con un PSP<br>aderente al circuito pagaPA                                                                                                    | Pagamento mediante avviso<br>presso un PSP aderente al<br>circuito pagoPA                                                                                            |  |
| Paga 🕐                                                                                                    | Stampa avviso                                                                                                    |  |
| L'elenco dei ponti abilitati a ricevere pagamenti tramite pagoPM® è disponibile alla pagi<br>dell'avviso.<br>Indietro<br>Numero verde assistenza: 800 098 594 FAQ Condizioni d | sienco PSP aderenti. Per poter ell'ettuare il pagamento occorre utilizzare il Codice Avviso di Pagamento oppure il QR Code o i Codici a Barre, presenti sulla stampa |  |

Sarà quindi possibile scegliere una delle modalità sotto elencate:

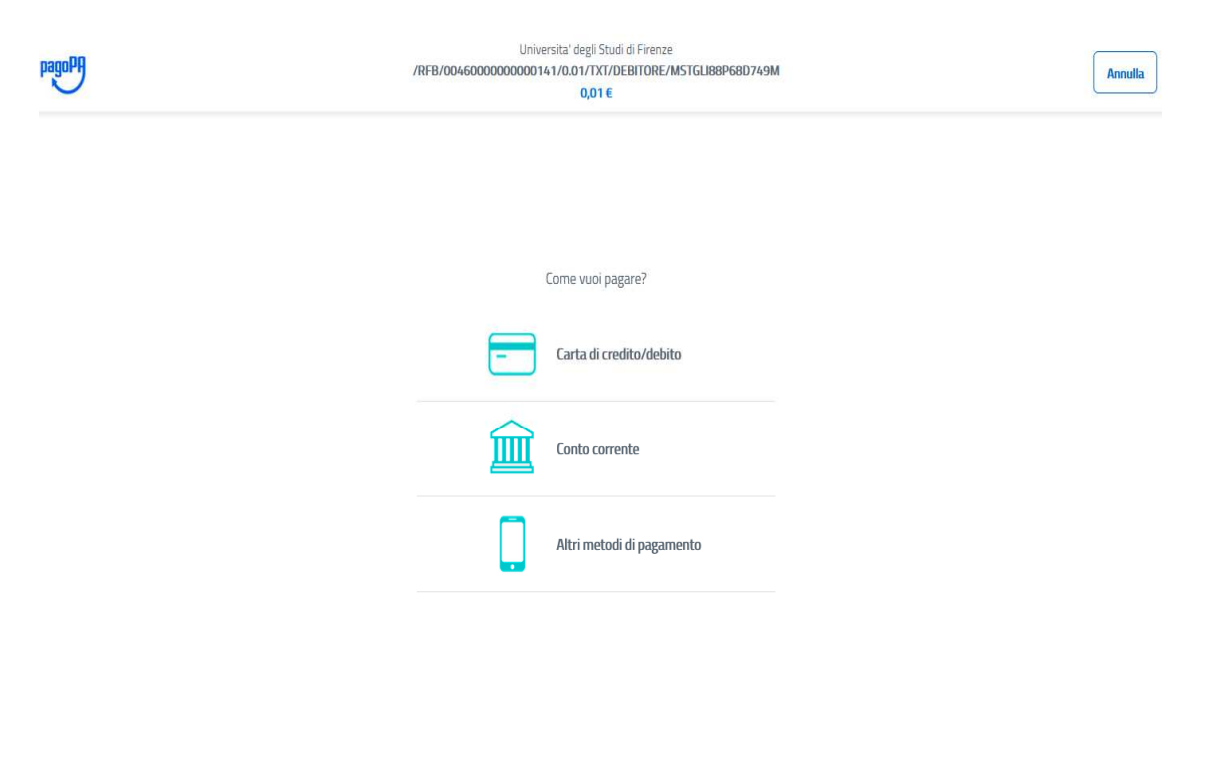

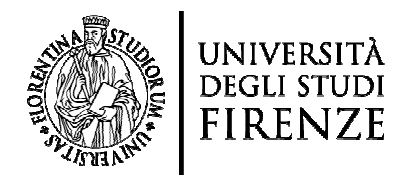

Cliccando su 'Altri metodi di pagamento' si accederà ad ulteriori opzioni:

Universita' degli Studi di Firenze /RFB/0046000000000141/0.01/TXT/DEBITORE/MSTGLI88P68D749M 0,01 €

Scegli la modalità di pagamento

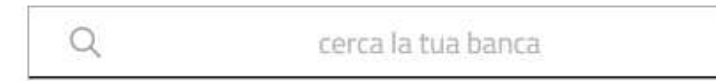

Ordina per: Alfabetico 🗸 Tipo: Crescente 🗸

| BANCOMAT Pay                                   | Commissione max 0,50 €                       | > |
|------------------------------------------------|----------------------------------------------|---|
| Satispay                                       | Paga cors satispay<br>Commissione max 0,00 € | > |
| Postepay<br>Posteitaliane<br>Paga con Postepay | Page on postepay                             | > |
| INTESA SNIBHOLO<br>PayPal                      | PayPal<br>Commissione max 1,50 €             | > |
| Carte Pagamento                                | Commissione max 0,95 €                       | > |

Non trovi la tua banca?

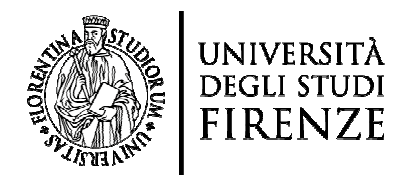

10) Se invece desidera procedere con 'Pagamento mediante avviso presso un PSP aderente al circuito pagoPA', cliccare su 'Stampa Avviso':

| Indietro Ente Indietro Indietro Indietr                                                                                                    | Tipo debito<br>040000 - Sistema Bibliotecario di Ateneo<br>tua il versamento | Causale<br>FUP - NOTA DI PAGAMENTO                                                         | D N. 054/2021 DEL 02/03/2021                    | IUV<br>0046000000000141                       | Importo<br>0,01 €<br>0,01 € |
|----------------------------------------------------------------------------------------------------|------------------------------------------------------------------------------|--------------------------------------------------------------------------------------------|-------------------------------------------------|-----------------------------------------------|-----------------------------|
| Ente 1 Universitar degli Studi di Firenze 1 Totale pagamento                                                                                                    | Tipo debito<br>040000 - Sistema Bibliotecario di Ateneo<br>tua il versamento | Causale<br>FUP - NOTA DI PAGAMENTO                                                         | D N. 054/2021 DEL 02/03/2021                    | IUV<br>0046000000000141                       | Importo<br>0,01 €<br>0,01 € |
| Universitar degli Studi di Firenze (<br>Totale pagamento<br>Specifica i dati di chi effetti<br>todice Fiscale<br>Cobligatorio inserire l'identificativo fiscale di<br>robbigatorio inserire l'identificativo fiscale di<br>robbig                                                                      | 040000 - Sistema Bibliotecario di Ateneo<br>tua il versamento                | FUP - NOTA DI PAGAMENT                                                                     | O N. 054/2021 DEL 02/03/2021                    | 0046000000000141                              | 0,01 €                      |
| Totale pagamento Specifica i dati di chi effett Codice Fiscale  Cobligatorio inserie l'identificativo fiscale d  Cobligatorio inserie                                                                                                    | tua il versamento                                                            | Strature.                                                                                  |                                                 |                                               | 0,01 €                      |
| Specifica i dati di chi effett<br>idice Fiscale<br>internet successione and<br>internet successione and<br>internet successione an | tua il versamento                                                            | Station.                                                                                   |                                                 |                                               |                             |
| Implementation       Implementation       Implemen                                                                                                    | nza del pagamento. Attenzione: un indirizzo n                                | non valido impedisce la ricezione dell'                                                    | e-mail.                                         |                                               |                             |
| p<br>Pa<br>ad                                                                                                    | agaPPP<br>gamento on-line con un PSP<br>kerente al circuito pagoPA           | Pagamento mediante avviso<br>presso un PSP aderente al<br>circuito pagoPA<br>Stampa avviso |                                                 |                                               |                             |
| elenco dei ponti abilitati a ricevere pagamenti tramite<br>ell'avviso.                                                                                                    | e pagoPA® è disponibile alla pagina <mark>elenco PSP aden</mark>             | enti, Per poter effettuare il pagamento occom                                              | e utilizzare il Codice Avviso di Pagamento oppu | re il QR Code o i Codici a Barre, presenti sa | alla stampa                 |
| Thereast                                                                                                    |                                                                              |                                                                                            |                                                 |                                               |                             |

Il sistema genererà un documento in PDF con il quale sarà possibile effettuare in un secondo momento il pagamento (presso Banca, Ricevitoria, Tabacchi, sportelli Bancomat o Supermercato).

Per maggiori approfonimenti è possibile consultare la pagina del sito di ateneo "Pagamenti verso Unifi da privati - pagoPa" (https://amministrazionetrasparente.unifi.it/p10234.html)